## WF-2000 FAQ

Q01: How to avoid the WF-2000 DO output memory effect is the connection between the modules is lost?

A01: Users can enable the WF-2000 Utility "Safe Value" function to achieve this requirement.

| P Module Configuration<br>Pair Connection<br>DO Value | DO Status (Safe Value)<br>Action CH 0 © OFF C ON<br>CH 1 © OFF C ON<br>CH 2 © OFF C ON<br>CH 3 © OFF C ON<br>CH 4 © OFF C ON<br>CH 5 © OFF C ON | Function Type<br>Safe Value<br>SV Active Time (ms)<br>5000 |
|-------------------------------------------------------|----------------------------------------------------------------------------------------------------|------------------------------------------------------------|
|                                                       | Parameter Upload Interface<br>Wireless v COM1 v<br>Status Bar                                                                                   | Read Para.<br>Write Para.<br>EXIT                          |

Q02: Why WF-2000 Utility(v2.0 or later) can't execute on Windows OS?

A02: ICP DAS WF-2000 Utility(v2.0 or later) requires .NET Framework v4.0,this program will automatically detect the .NET Framework v4.0 installed as well or not. Users can install .NET Framework v4.0 in the following website.

Microsoft .NET Framework 4 (Web Installer)

http://www.microsoft.com/en-us/download/details.aspx?id=17851

Microsoft .NET Framework 4 (Standalone Installer) http://www.microsoft.com/en-us/download/details.aspx?id=17718

Q03: How to increase the connection distance?

A03: We suggest replacing the High-power antenna as follow to increase the connection distance, such as ANT-8 / ANT-15 / ANT-18, etc.
<u>http://www.icpdas.com/root/product/solutions/industrial\_wireless\_communication/wlan\_products/ant-8.html</u>
<u>http://www.icpdas.com/root/product/solutions/industrial\_wireless\_communication/wlan\_products/ant-15.html</u>
<u>http://www.icpdas.com/root/product/solutions/industrial\_wireless\_communication/wlan\_products/ant-15.html</u>

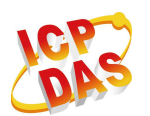

ducts/ant-18.html

- Q04: Why WF-2000 series could not establish a connection with the wireless AP in an encrypted mode setting?
- A04: Please check the WF-2000 series encryption configuration, WF-2000 Series supports the following encryption mode only.
  - 1. WEP-64
  - 2. WEP-128
  - 3. WPA-TKIP
  - 4. WPA2-AES

Not support the WPA2-TKIP.

Q05: How to establish a connection with the smart phone?

A05:

A. Smartphone support Ad Hoc Connectivity

a. WF-2000 Wi-Fi network configuration (CONFIGURATOIN) a1. Set the Wi-Fi Mode as "Ad-Hoc", the rest are reserved factory default settings

| etwork      |      |       |       |     | Wi-Fi        |            |      | General        |         |    |
|-------------|------|-------|-------|-----|--------------|------------|------|----------------|---------|----|
| Net ID      | 1    |       |       | •   | Wi-Fi Modes  | Ad-Hoc     | -    | F/W Version    | 1.3     |    |
| DHCP Enab   | de   |       |       |     | SSID Auto :  | Search Sea | arch | Date Created   | 2013/11 | /5 |
| IP Address  | 192  | 168   | 255   | 1   | SSID         | WF-20      | 55   | 🔽 Auto Disconn | ect     |    |
| Subnet Mask | 255  | 255   | 255   | 0   | Encryption   | NONE       | •    | Comm. Net ID   | 1       | •  |
| Gateway     | 192  | 168   | 255   | 254 | Wireless Key |            |      | RS-232         | COM3    | •  |
| MAC Address | 00-1 | D-C9- | 01-99 | -99 | Wireless CH  | 2          |      | Write          | Read    | ь  |

- b. Smartphone Wi-Fi network configuration
  - b1. Open the Smartphone Wi-Fi interface, select the WF-20xx devices join the network and confirmed

| viiii viiiii viiii viiii | 53% ■⊃           | ••••• ÷                      | 53% <b>■</b> ⊃       | ••••• 3G •••••<br><b>Vi-F</b> | ∎ 53% <b>■</b> ⊃<br>I |
|----------------------------------------------------------------------------------------------------|------------------|------------------------------|----------------------|-------------------------------|-----------------------|
| Wi-Fi                                                                                                    | ▲ ≑ (j)          | Wi-Fi                        | <b>●</b> ≑ (j)       | Wi-Fi                         | <b>○</b>              |
| 10.0000 ··· \$                                                                                                    | <b>₽ \$ (j</b> ) | WF-20 " Is No<br>to the Inte | t Connected<br>ernet | 1000045-00                    | <b>₽</b> \$ (j)       |
| DEVICES                                                                                                    |                  | Join Anyway                  | (?                   | P580<br>其他                    | <b>₽ </b>             |
| WF-20                                                                                                    | <b>≈</b> (i)     | WF-20                        | <b>?</b> (j)         |                               |                       |

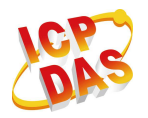

- c. Smartphone network IP address and subnet mask settings
  - c1. Entry the IP address as "192.168.255.x", where "x" is a number between 1 and 254 except WF-2000's IP address.
  - c2. Subnet mask as"255.255.255.0"

| 3G          |       | 53% 🔳        |
|-------------|-------|--------------|
| VVI-FI      | WF-20 |              |
| 524.005     | 1     |              |
| 自動加入        |       | $\bigcirc$   |
| IP Address  |       |              |
| DHCP        | BootP | Static       |
| IP Addreess | 19    | 92.168.255.6 |
| Subnet Mask | 25    | 55.255.255.0 |

- d. After the above settings, you can use your Smartphone to connect to the WF-2000 (IP address "192.168.255.1")
- **B.** Smartphone does not support Ad Hoc connection method (need to use with a wireless AP)
  - a. Configuration of wireless AP
    - a1. Set SSID as "ICPDAS"(Can be arbitrarily set)
    - a2. Set Encryption as"WPA2-PSK(AES) ", Key as "12345678" (If you cancel this setting without encryption)

| Wireless                                                                                                    |                                                                                                    | Wireless                                                                                                    |  |  |  |  |  |
|----------------------------------------------------------------------------------------------------|----------------------------------------------------------------------------------------------------|----------------------------------------------------------------------------------------------------|--|--|--|--|--|
| Basic Advanced Se                                                                                             | curity Access WDS                                                                                                    | Rasic Advanced Security Access WrDs                                                                                                    |  |  |  |  |  |
| This page is used to configu<br>your Access Point. Here you<br>network parameters.<br>Disable Wireless LAN In | re the parameters for wireless LAN clients which may connect to<br>may change wireless encryption settings as well as wireless<br>terface | This page allows you setup the wireless security. Turn on WEP or WPA by using Encryption Keys could prevent any unauthorized access to your wireless network.           Authentication type:         Open System         Shared Key         Auto           Security:         WPA2         Set WEP Key |  |  |  |  |  |
| Band:                                                                                                    | 802.11b/g 💌                                                                                                    | Use 802.1x Authentication                                                                                                    |  |  |  |  |  |
| Mode:                                                                                                    | Access Point                                                                                                    | WPA Authentication Mode: C Enterprise (RADIUS) Personal(Pre-Shared Key)                                                                                                    |  |  |  |  |  |
| ESSID:                                                                                                    | ICPDAS                                                                                                    | WPA Cipher Suite:                                                                                                    |  |  |  |  |  |
| Channel Number:                                                                                               | 11 -                                                                                                    | WPA2 Cipher Suite: 💟 AES                                                                                                    |  |  |  |  |  |
| A secondaria di Citantes                                                                                      |                                                                                                    | Pre-Shared Key Format: ASCII (8-63 characters)                                                                                                    |  |  |  |  |  |
| Associated Clients:                                                                                           | Show Active Clients                                                                                                    | Pre-Shared Key: 12345678                                                                                                    |  |  |  |  |  |
| Apply Cancel                                                                                                  |                                                                                                    | Pre-Shared Key Format Pre-                                                                                                    |  |  |  |  |  |

- b. WF-2000 Wi-Fi network configuration (CONFIGURATOIN)
  - b1. Checked "DHCP Enable" checkbox to enable DHCP function
  - b2. Set Wi-Fi Mode as "AP"
  - b3. Set SSID as "ICPDAS"
  - b4. Set Encryption as "WPA2", Wireless Key as "12345678" (If you cancel this setting without encryption)
  - b5. The rest are reserved factory default settings

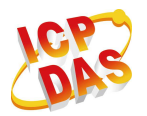

| Vetwork.    |              |       | Wi-Fi        |               |   | General        |            |
|-------------|--------------|-------|--------------|---------------|---|----------------|------------|
| Net ID      | 1            | ¥     | Wi-Fi Modes  | AP            | - | F/W Version    | 1.0        |
| DHCP Enab   | ole          |       | SSID Auto    | Search Search |   | Date Created   | 2013/11/12 |
| IP Address  | 192 168 25   | 5 1   | SSID         | ICPDAS        |   | 🔽 Auto Disconn | ect        |
| Subnet Mask | 255 255 25   | 5 0   | Encryption   | WPA2          | • | Comm. Net ID   | 1 •        |
| Gateway     | 192 168 25   | 5 254 | Wireless Key | 12345678      |   | RS-232         | сомз 👻     |
| MAC Address | 00-1D-C9-01- | 99-99 | Wireless CH  | 2             | ~ | Write          | Read       |

## c. Smartphone Wi-Fi network configuration

c1. Open the Smartphone Wi-Fi interface, ' select "ICPDAS" network ' set key as "12345678" and join the network

| Wi-Fi     | 62% 🗖 🔿  | ••••     | 88 <del>-</del><br>883 | [ICPDAS]   |     |   | 62% 🔳 🔿     | ····∘ ≎<br><b>〈</b> ⊇⊇ Wi-Fi | 62% 🔳           |
|-----------|----------|----------|------------------------|------------|-----|---|-------------|------------------------------|-----------------|
|           |          | R.M.     | Inj                    | out Passwo | ord |   | MA.         |                              |                 |
| Wi-Fi     |          |          |                        |            |     |   |             | Wi-Fi                        |                 |
| KCPDAS-EE | <b>€</b> | Password | •                      | •••••      | ••  |   |             | ICPDAS                       | • 중 ()          |
|           |          |          |                        |            |     |   |             |                              |                 |
| ICPDAS    | e 🕈 🚺    |          |                        |            |     |   |             |                              |                 |
| P680      | ê 🕈 🚺    |          |                        |            |     |   |             | P680                         | <b>₽ ≈ (j</b> ) |
| 其他        |          |          |                        |            |     |   |             | 其他                           |                 |
|           |          | 1 2      | 3 4                    | 56         | 7   | 8 | 9 0         |                              |                 |
|           |          | - /      | :;                     |            | \$  | & | @           |                              |                 |
|           |          | #+=      |                        | ?          | 1   | , | $\boxtimes$ |                              |                 |
|           |          | ABC      |                        | space      |     |   | Join        |                              |                 |

d. Network configuration of Smartphone d1. Set as "DHCP" mode

| •••••                        | 之中刊98  | 67% 🔳       |
|------------------------------|--------|-------------|
| <b>〈</b> Wi-Fi               | ICPDAS |             |
|                              |        |             |
|                              |        |             |
| IP 位址                        |        |             |
| IP 位址<br>DHCP                | BootP  |             |
| IP 位址<br>DHCP<br>IP Addreess | BootP  | 2.168.0.142 |

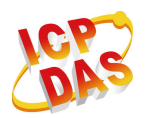

- e. Search WF-2000 IP address
  - e1. Please connect the computer to the wireless AP
  - e2. Open the Wi-Fi interface, select "ICPDAS" network and set key as "12345678" to join the network

| Currently connected to:      | ** <b>^</b> | c                             | urrently connected to:         | +1    |
|------------------------------|-------------|-------------------------------|--------------------------------|-------|
| Network 2<br>Internet access |             | P Connect to a Network        | Network 2<br>Internet access   |       |
| No network access            |             | Type the network security key | No Internet access             |       |
| Wireless Network Connection  | <b>A</b> 1  | W                             | fireless Network Connection    | ^     |
| ICPDAS-EE                    |             | Security key: 12345678        | PDAS Connecte                  | d .11 |
| ICPDAS                       | lin.        |                               | PDAS-EE                        | Itee  |
| Connect automatically        | nnect       | P                             | 380                            | 1200  |
| P880                         | 10.         |                               | yhome                          | lite  |
| lilyhome                     |             | OK Cancel 87                  | 74-4401                        | .all  |
| STECO                        | att         | 09                            | 00617912                       |       |
| Open Network and Sharing C   | enter       |                               | Open Network and Sharing Cente | er    |

- e4. Open "WF-2000 Utility v2.0"
- e5. Click "Search" button to search WF-2000 devices , it will obtain an IP address

| VF- | 2000 Utility<br>Device | v2.0          | - California  |              | 5              | 100                      |        |      |
|-----|------------------------|---------------|---------------|--------------|----------------|--------------------------|--------|------|
| S   | learch                 | Configuration | 11.7.8        |              | 1.41/4/2010/01 | 2000                     |        |      |
| _   | Name                   | Alias         | 102 169 0 249 | Mask 955 0.0 | Gateway        | MAU<br>00.1D.C0.01.00.00 | Net ID | DHCP |
|     |                        |               |               |              |                |                          |        |      |
|     |                        |               |               |              |                |                          |        |      |
|     |                        |               |               |              |                |                          |        |      |
|     |                        |               |               |              |                |                          |        |      |
|     |                        |               |               |              |                |                          |        |      |
|     |                        |               |               |              |                |                          |        |      |

f. After the above settings, you can use your Smartphone to connect to the WF-2000 (IP address "192.168.0.248")

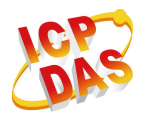

Q06: How to establish a connection between WF-2000 I/O modules and personal computer? A06:

a. View available wireless networks and you can see the "WF-20xx" wireless network in the list. Select the "WF-20xx" and press the "Connect" button.

|                                  | <sup>(ነ</sup> ባ <sup>0</sup> Wireless Network Connect | tion                                                                                                    |
|----------------------------------|-------------------------------------------------------|----------------------------------------------------------------------------------------------------|
|                                  | Network Tasks                                         | Choose a wireless network                                                                                                    |
|                                  | 🚭 Refresh network list                                | Click an item in the list below to connect to a wireless network in range or to get more<br>information.                                                         |
|                                  | 💐 Set up a wireless network                           | ((Q)) STECO                                                                                                    |
|                                  | for a home or small office                            | Security-enabled wireless network                                                                                                    |
|                                  | Related Tasks                                         | ((Q)) ICP DAS                                                                                                    |
|                                  | (i) Learn about wireless                              | C Security-enabled wireless network (WPA)                                                                                                    |
|                                  | networking                                            | ((Q)) ICPDAS                                                                                                    |
|                                  | Change the order of<br>preferred networks             | C Security-enabled wireless network (WPA)                                                                                                    |
|                                  | Sections advanced                                     | WF-2015 On Demand                                                                                                    |
|                                  | secongs                                               | Unsecured computer-to-computer network                                                                                                    |
|                                  |                                                       | Because security is not enabled on this network, information sent over this<br>network might be visible to others. To connect to this network, click<br>Connect. |
| Change Windows Firewall settings |                                                       |                                                                                                    |
| Open Network Connections         |                                                       |                                                                                                    |
| Repair                           |                                                       |                                                                                                    |
| View Available Wireless Networks |                                                       | Connect                                                                                                    |

b. Press the "Connect Anyway" button for the next step. After waiting for a while, there will appear connection success screen.

|                                                                       | <sup>(1)</sup> Wireless Network Connec    | tion 🛛 🕹                                                                                                 |
|-----------------------------------------------------------------------|-------------------------------------------|----------------------------------------------------------------------------------------------------|
|                                                                       | Network Tasks                             | Choose a wireless network                                                                                |
|                                                                       | Sefresh network list                      | Click an item in the list below to connect to a wireless network in range or to get more<br>information. |
|                                                                       | Set up a wireless network                 | WF-20 Connected 📌 🛆                                                                                      |
|                                                                       | for a nome of small office                | Unsecured computer-to-computer network                                                                   |
|                                                                       | Related Tasks                             | You are currently connected to this network. To disconnect from this<br>network, click Disconnect.       |
|                                                                       | Learn about wireless<br>networking        |                                                                                                    |
|                                                                       | Change the order of<br>preferred networks | ((Q)) 0900613139                                                                                         |
|                                                                       | Ghange advanced                           | C Security-enabled wireless network                                                                      |
| Wireless Network Connection                                           | settings                                  | ((p)) STECO                                                                                              |
|                                                                       |                                           | County-enabled wireless network                                                                          |
| You are connecting to the unsecured network "WF-2055". Information    |                                           | ((q)) Bita2515                                                                                           |
| sent over this network is not encrypted and might be visible to other |                                           | C Security-enabled wireless network (WPA2)                                                               |
| people.                                                               |                                           | ((p)) ICP DAS                                                                                            |
| Connect Anyway Cancel                                                 |                                           |                                                                                                    |

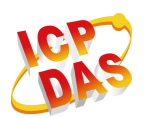

Q07: How to configure the WF-2000 DI / DO series to Pair Connection mode? A07: Use two WF-2055 devices for operation example

- A. The configuration of first WF-2055
  - a. CONFIGURATOIN Setting
    - a1. Set the Local IP as "192.168.255.1"
    - a2. The rest are reserved factory default settings
    - a3. Click the "Write Para." button to take the parameters effect.

| Network     |      |       |       |     | Wi-Fi        |           |      | General         |           |
|-------------|------|-------|-------|-----|--------------|-----------|------|-----------------|-----------|
| Net ID      | 1    |       |       | •   | Wi-Fi Modes  | Ad-Hoc    |      | F/W Version     | 1.3       |
| DHCP Enab   | le   |       |       |     | SSID Auto :  | Search Se | arch | Date Created    | 2013/11/5 |
| IP Address  | 192  | 168   | 255   | 1   | SSID         | WF-20     | 55   | 🔽 Auto Disconne | ect       |
| Subnet Mask | 255  | 255   | 255   | 0   | Encryption   | NONE      | •    | Comm. Net ID    | 1 •       |
| Gateway     | 192  | 168   | 255   | 254 | Wireless Key |           |      | RS-232 -        | сомз 🗸    |
| MAC Address | 00-1 | D-C9- | 01-99 | -99 | Wireless CH  | 2         | -    | Write           | Read      |

## b. PAIR CONNECTION Setting

- b1. Set the Remote IP as "192.168.255.2"
- b2. Set the I/O count as "8"
- b3. Checked "I/O Pair Connection" checkbox to enable pair connection
- b4. The rest are reserved factory default settings
- b5. Click the "Write Para." button to take the parameters effect.

| Remote IP Address<br>192 . 168 . 255 . 2<br>Remote Net ID<br>1 | Remote Port Number<br>502<br>Scan Time (ms)<br>500 |
|----------------------------------------------------------------|----------------------------------------------------|
| Local DO Base Address                                          | Remote DI Base Address                             |
| VO Count 8                                                     | Communication Timeout (ms)                         |
| Active                                                         | Read Para.                                         |
| Parameter Upload Interface<br>RS-232 V COM5 V                  | Write Para.                                        |
| Status Bar                                                     | ΕΧΙΤ                                               |

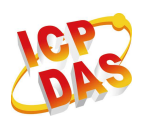

- B. The configuration of second WF-2055
  - a. CONFIGURATOIN Setting
    - a1. Set the Local IP as "192.168.255.2".
    - a2. The rest are reserved factory default settings.

a3. Click the "Write Para." button to take the parameters effect.

| Network     |               |       | Wi-Fi        |              |    | General      |           |
|-------------|---------------|-------|--------------|--------------|----|--------------|-----------|
| Net ID      | 1             | •     | Wi-Fi Modes  | Ad-Hoc       | •  | F/W Version  | 1.3       |
| DHCP Ena    | ble           |       | SSID Auto S  | Search Searc | :h | Date Created | 2013/11/5 |
| IP Address  | 192 168 255   | 5 2   | SSID         | WF-20        |    | Auto Disconn | ect       |
| Subnet Mask | 255 255 255   | 5 0   | Encryption   | NONE         | •  | Comm. Net ID | 1 •       |
| Gateway     | 192 168 255   | 5 254 | Wireless Key |              |    | RS-232       | COM3 👻    |
| MAC Address | 00-1D-C9-01-9 | 9-99  | Wireless CH  | 2            | •  | Write        | Read      |

- b. PAIR CONNECTION Setting
  - b1. Set the Remote IP as "192.168.255.1".
  - b2. Set the I/O count as "8".
  - b3. Checked "I/O Pair Connection" checkbox to enable pair connection.
  - b4. The rest are reserved factory default settings.
  - b5. Click the "Write Para." button to take the parameters effect.

| PAIR CONNECTION                                              |                                                    |
|--------------------------------------------------------------|----------------------------------------------------|
| Remote IP Address<br>192 . 168 . 255 1<br>Remote Net ID<br>1 | Remote Port Number<br>502<br>Scan Time (ms)<br>500 |
| Local DO Base Address                                        | Remote DI Base Address                             |
| I/O Count 8                                                  | Communication Timeout (ms)                         |
| Active                                                       | Read Para.                                         |
| Parameter Upload Interface<br>RS-232  COM5                   | Write Para.                                        |
| Status Bar                                                   | EXIT                                               |

- C. Connection Test of Pair Connection
  - c1. After completion of the above settings, re-power on the two sets of WF-2055.
  - c2. The connection will established automatically after about 10 seconds.
  - c3. Any one of WF-2055's DI is triggered, then another WF-2055's corresponding DO will automatically output.

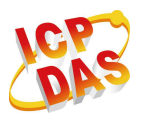